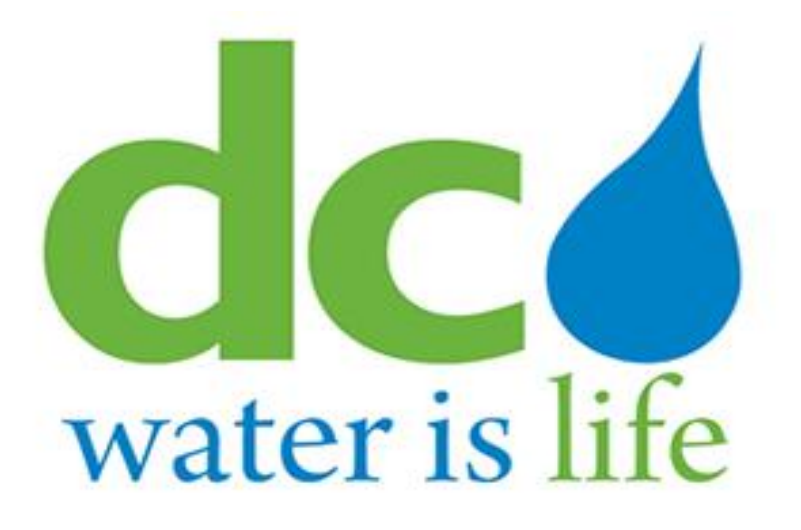

# **3rd Party Portal**

Registration and User Guide for Property Managers in Backflow Prevention Assembly Module

## Table of Contents

| Section I. Intial Registration                          | 3 |
|---------------------------------------------------------|---|
| Section II Searching for backflow prevention assemblies | 7 |

## Section I. Intial Registration.

### Step 1: Go to https://3pp.dcwater.com

#### Step 2: Click on Sign In button.

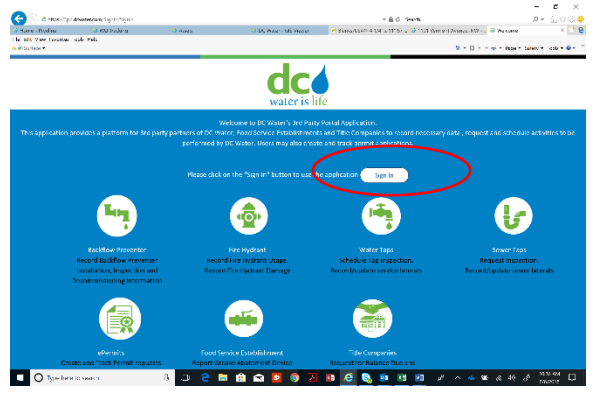

Step 3: Click create one

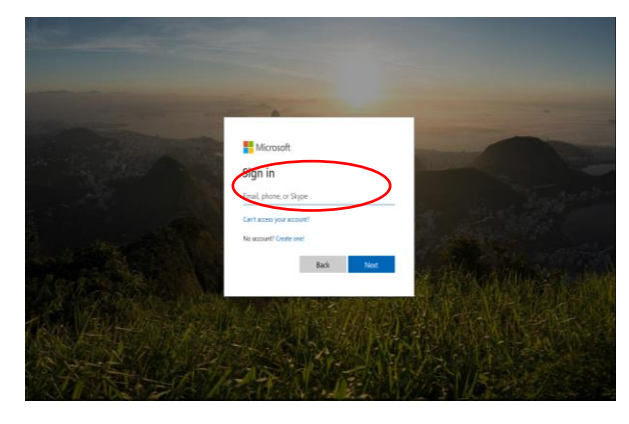

Step 4: Enter email address and click next

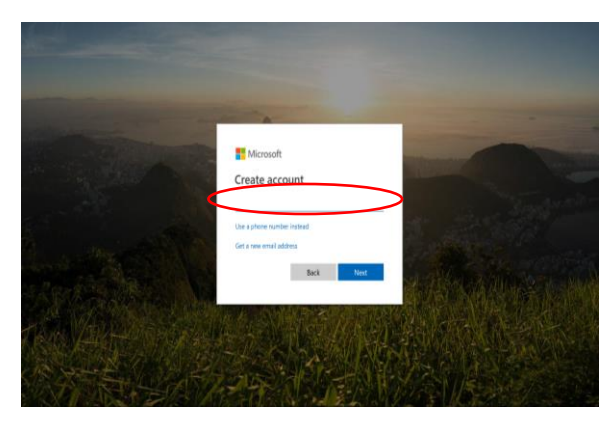

#### Step 5: Create a password

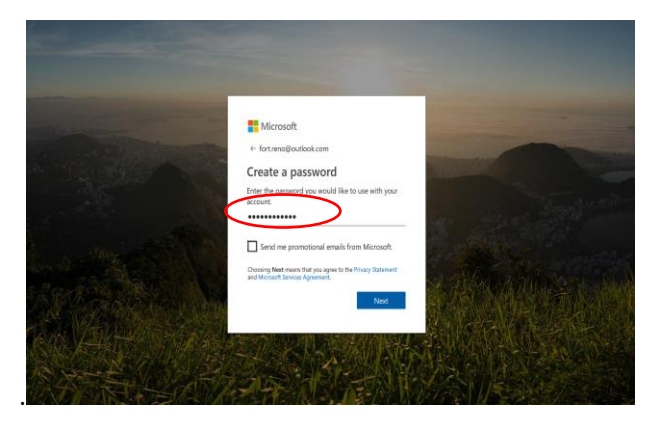

#### Step 6: Enter verification code

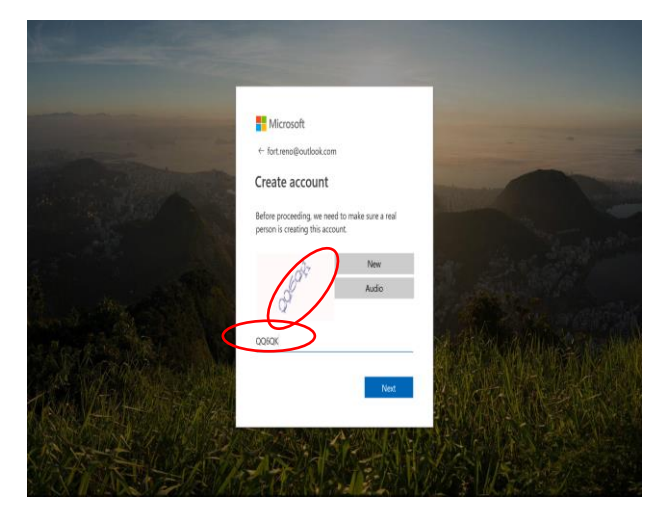

#### Step 7: Enter phone

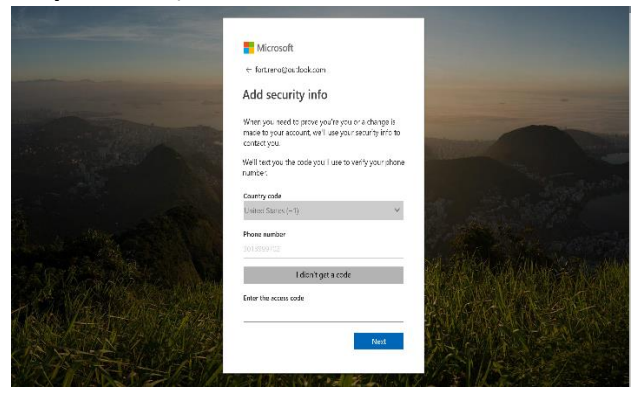

**Step 8**: Accept Microsoft Policy. Note: DC Water does not montior any emails and this is the standard policy from Microsoft.

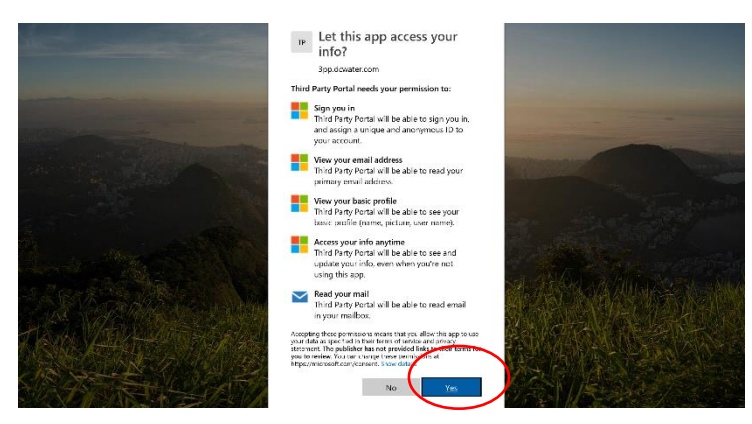

**Step 9**: Fill in all required (\*) Personal Information and select Other under Registration Type.

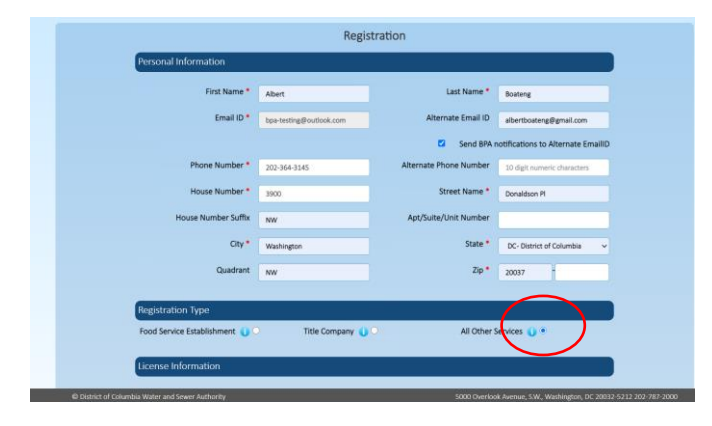

Step 10: Click on BPA Propert Manager and Fill in all required (\*)Information

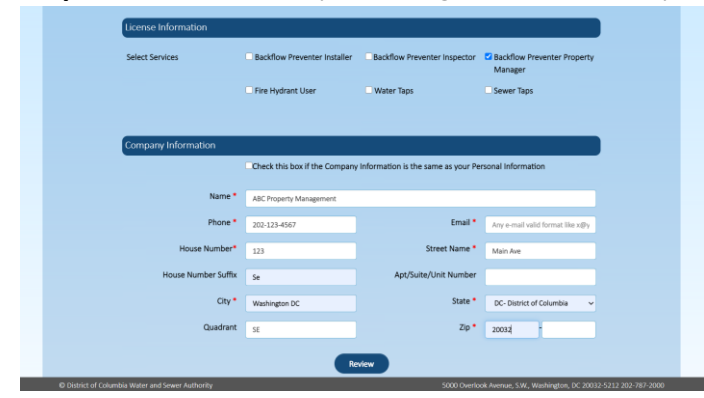

Step 11: Click Review then Confirm. Click edit if you find errors

| cicense information |                                |                                    |                                        |  |  |  |
|---------------------|--------------------------------|------------------------------------|----------------------------------------|--|--|--|
| Select Services     | Backflow Preventer Installer   | Backflow Preventer Inspector       | Backflow Preventer Property<br>Manager |  |  |  |
|                     | Fire Hydrant User              | UWater Taps                        | Sewer Taps                             |  |  |  |
|                     |                                |                                    |                                        |  |  |  |
| Company Information |                                |                                    |                                        |  |  |  |
|                     | Check this box if the Company  | Information is the same as your Pe | rsonal Information                     |  |  |  |
|                     |                                |                                    |                                        |  |  |  |
| Name *              | Name * ABC Property Management |                                    |                                        |  |  |  |
| Phone *             | 202-123-4567                   | Email *                            | bpa-testing@outlook.com                |  |  |  |
| House Number*       | 123                            | Street Name *                      | Main Ave                               |  |  |  |
| House Number Suffix | Se                             | Apt/Suite/Unit Number              |                                        |  |  |  |
| City •              | Washington DC                  | State *                            | DC- District of Columbia               |  |  |  |
| Quadrant            |                                | 7.0 •                              |                                        |  |  |  |
|                     | 52                             | 2/p *                              | 20032                                  |  |  |  |

Step 12: If succesful, you will see image below. Click Back to Home Page to go to main Page

|                                                                | Registration Subm                                        | itted Successfully             |                                          |  |
|----------------------------------------------------------------|----------------------------------------------------------|--------------------------------|------------------------------------------|--|
| Your registration details hav                                  | ve been submitted successfully. Yo<br>informed of the de | ur application will be review  | ed by DC Water and you will be           |  |
| Sa<br>Backflow Prevent                                         | SERVICE<br>Backflow Preventer Property Manager           |                                | REGISTRATION REFERENCE NUMBER<br>REG3293 |  |
|                                                                | e contact the listed representative                      | for the selected service.      |                                          |  |
| If you have questions, please                                  |                                                          |                                |                                          |  |
| If you have questions, please<br>SERVICE                       | NAME                                                     | CONTACT NUMBER                 | EMAIL                                    |  |
| If you have questions, please<br>SERVICE<br>Backflow Preventer | NAME<br>Compliance Enforcement<br>Program                | CONTACT NUMBER<br>202-364-3144 | EMAIL<br>compliance@dcwater.com          |  |

## Section II Searching for backflow prevention assemblies

Step 1: After login, lick on Backflow Preventer logo/domain

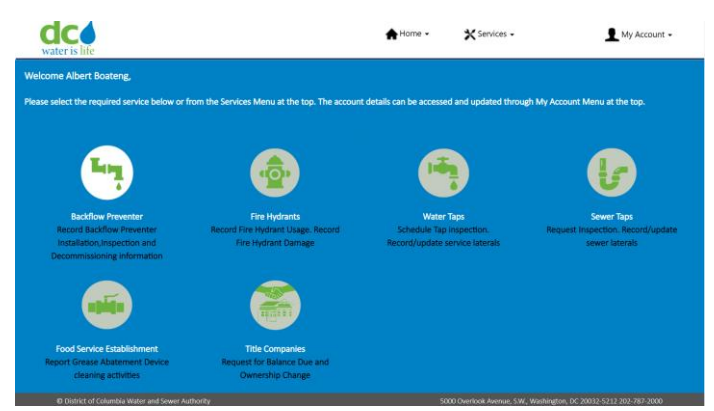

**Step 2**: Click Service, then Backflow Preventer

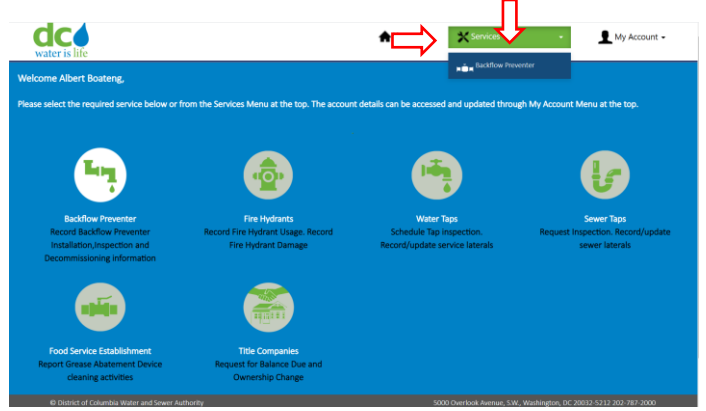

**Step 3:** Enter Premise Address or Serial Number and then Click on Search button.

| BPA Search            | Transactions                                                                                                    |  |
|-----------------------|----------------------------------------------------------------------------------------------------|--|
| and scarca            |                                                                                                    |  |
| Please search for a p | premise using the address search or search for the asset by using Asset number or Serial number.                                                                                                    |  |
|                       | CONCLUSION FOR THE FORM OF THE POINT OF THE POINT OF THE |  |
| Assat Number / Serial |                                                                                                    |  |
| Number                |                                                                                                    |  |
| Premise Address       | 201 Broad Street Northwart Washington DC 1154                                                                                                    |  |
|                       | ada se pertacente no crima, maximgan, du, can                                                                                                    |  |
|                       | Search                                                                                                    |  |
|                       |                                                                                                    |  |
|                       | Plassa hover over the Balloops to view details on the Bramises. Click to calact                                                                                                    |  |
|                       | Prease novel one servors to view secans on the Premises. Click to Select                                                                                                    |  |
| 11 0.18               | e                                                                                                    |  |
| Map Satellite         |                                                                                                    |  |
| Map Satellite         |                                                                                                    |  |
| Map Satellite         | •                                                                                                    |  |

Step 4: Hover and click the Red balloon to confirm the Premise address. Then click Transactions

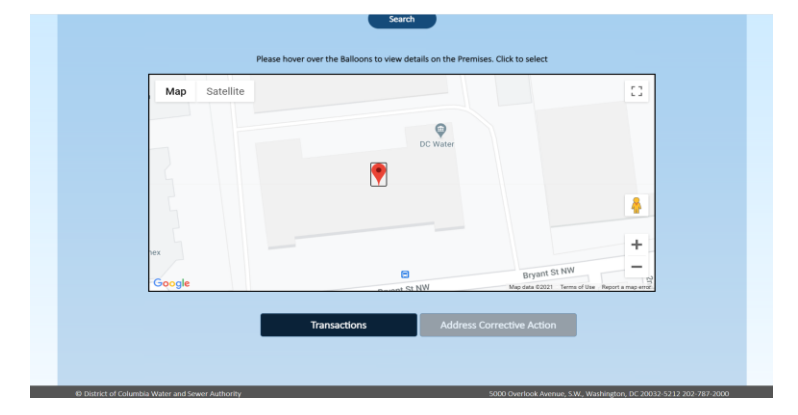

Note: Corrective Action will be colored blue when a corrective action is required. The corrective action can only be addressed by a registered contractor.

**Step 5**: View list of backflow prevention assemblies. Click on asset number for more detailed informaion of the asset.

|                                                         |                                |        | Transactions                 | Address C            | Corrective Action |               |                   |
|---------------------------------------------------------|--------------------------------|--------|------------------------------|----------------------|-------------------|---------------|-------------------|
| PREMISE                                                 | BPA LOCATION                   | P      | lease select an Asset fro    | m below table to pro | xced              |               |                   |
| ADDRESS                                                 | DETAILS                        | SIZE   | BPA TYPE                     | ASSET NUMBER         | SERIAL NUMBER     | SYSTEM TYPE   | SERVICE TYPE      |
| 4200 WISCONSIN<br>AVE NW<br>Washington DC<br>20016-2143 | PENTHOUSE                      | 3"     | Reduced Pressure<br>Assembly | 306340               | 134709            | Cooling Tower | Auxiliary Service |
| 4200 WISCONSIN<br>AVE NW<br>Washington DC<br>20016-2143 | Greenberg Theater-<br>Room 271 | 1"     | Reduced Pressure<br>Assembly | <u>230638</u>        | W352591           | Humidifer     | Auxiliary Service |
| 4200 WISCONSIN<br>AVE NW<br>Washington DC<br>20016-2143 | MECH RM-LOWER<br>LEVEL         | 1"     | Reduced Pressure<br>Assembly | 226907               | 198284            | Irrigation    | Auxiliary Service |
| 4200 WISCONSIN<br>AVE NW<br>Washington DC<br>20016-2143 | FIRE DEPT/EMS                  | 2 1/2* | Double Check<br>Assembly     | <u>444987</u>        | NA                | NA            | Other             |
| di District of Colombi                                  | in Mater and Server Anthonits  |        |                              |                      |                   |               |                   |

Step 6: Enter search criteria to view asset information.

| vater is life         |                              | A Home - X          | Services + | My Account • |
|-----------------------|------------------------------|---------------------|------------|--------------|
|                       | Trans                        | actions             |            |              |
| Service Address       |                              |                     |            |              |
| Address               | 4200 WISCONSIN AVE NW Washin | ngton DC 20016-2143 |            |              |
|                       |                              |                     |            |              |
| Search Transactions   |                              |                     |            |              |
| Premise ID            | 3059812                      | Asset Number        | 306340     |              |
| Transaction ID        |                              | Serial Number       |            |              |
| Submitter EmailD      |                              |                     |            |              |
| Transaction Type      | Select Transaction Type V    |                     |            |              |
| Submitted Date (From) |                              | Submitted Date (To) |            |              |
|                       |                              |                     | _          |              |
|                       |                              | earch               |            |              |
|                       |                              |                     |            |              |
|                       |                              |                     |            |              |
|                       |                              |                     |            |              |

#### Notes:

- 1. Review backflow preventer assembly attributes and report discrepancies to <u>bpa@dcwater.com</u>
- 2. Where the property has more than 10 Assemblies, you may Click Next Page button at the right foot of the last enumerated asset.

Further questions and comments can be forwarded to **BPA@dcwater.com** and or **202-364-3144.**